1. Log into your Naviance account.

(See step-by-step directions for "How to Log In to Naviance" if you do not know how)

- 2. Click on "About Me"
- 3. Click on "My Surveys"
- 4. Click on "Surveys not Started"
- 5. Click on "Senior Exit Survey"
- 6. Enter your ID number
- 7. Find the **one** school you will be attending:
  - a. Be sure to mark "attending" AND "send final transcript" for ONLY the school you will be attending.
  - b. Assuming you have been accepted, leave "Waitlisted/Deferred" as N/A.
  - c. Under "Final Decision" drop down, select "Accepted."
  - d. Under "App Type," leave "Regular Decision" unless you **know** it was one of the other options
- 8. For all other schools:
  - a. Leave "attending" and "send final transcript" BLANK. If you never applied, select that option.
  - b. Under "Final Decision" select the option that best fits
    - i. If you were not accepted, click "Denied"
    - ii. If you were accepted but you are going somewhere else, click "Withdrawn"
- 9. If you have no schools listed, please add the school that you will be attending for us to send your final transcript.
- 10. If for any reason, the school you will be attending does not exist in Naviance, please type the full name of the institution, and at least the city and state where it is located.
- 11. Click "Save and Finish."
- 12. Click "OK" to submit.

Steps with pictures below:

2. Click on "About Me"

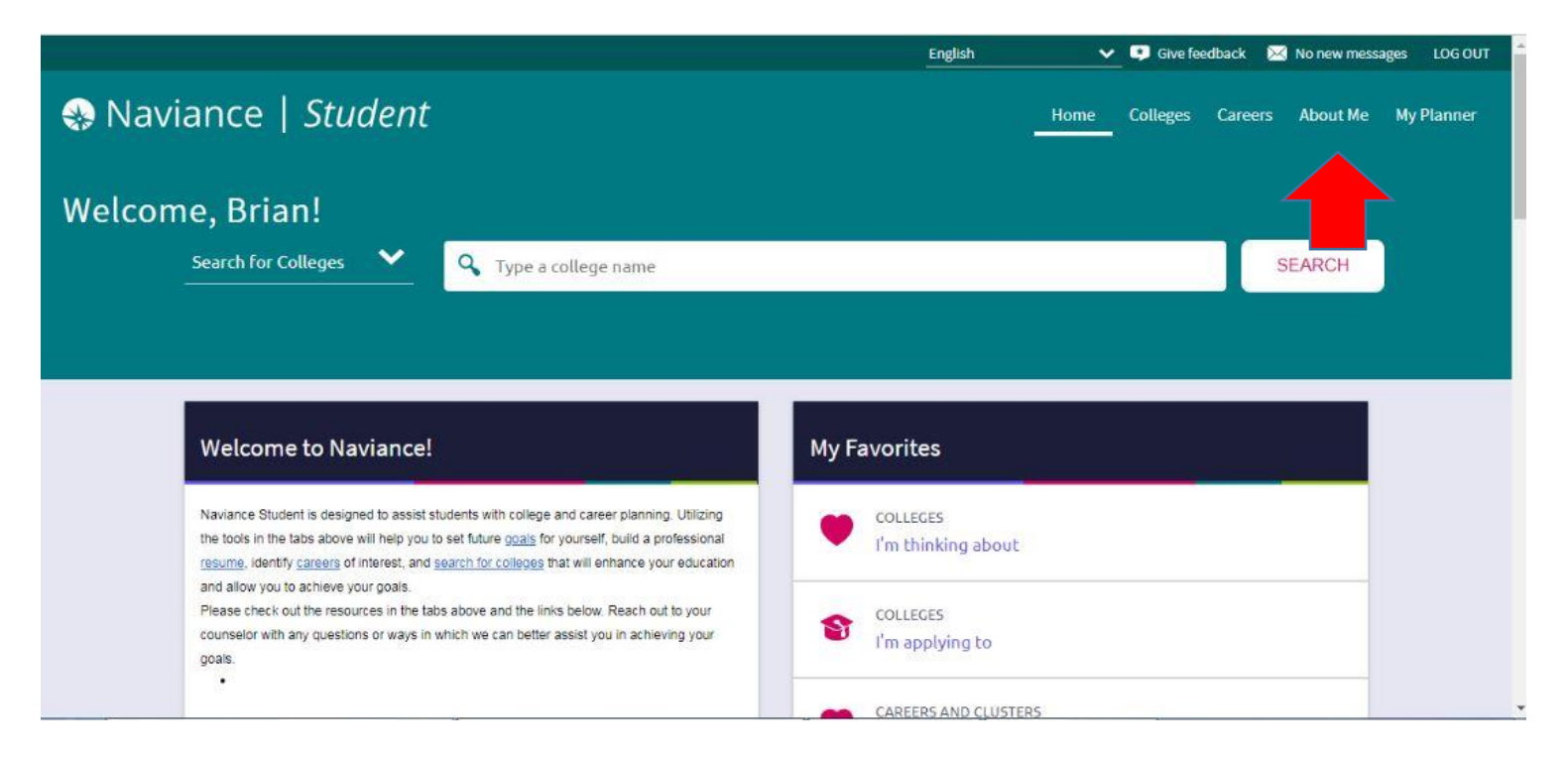

3. Click on "My Surveys"

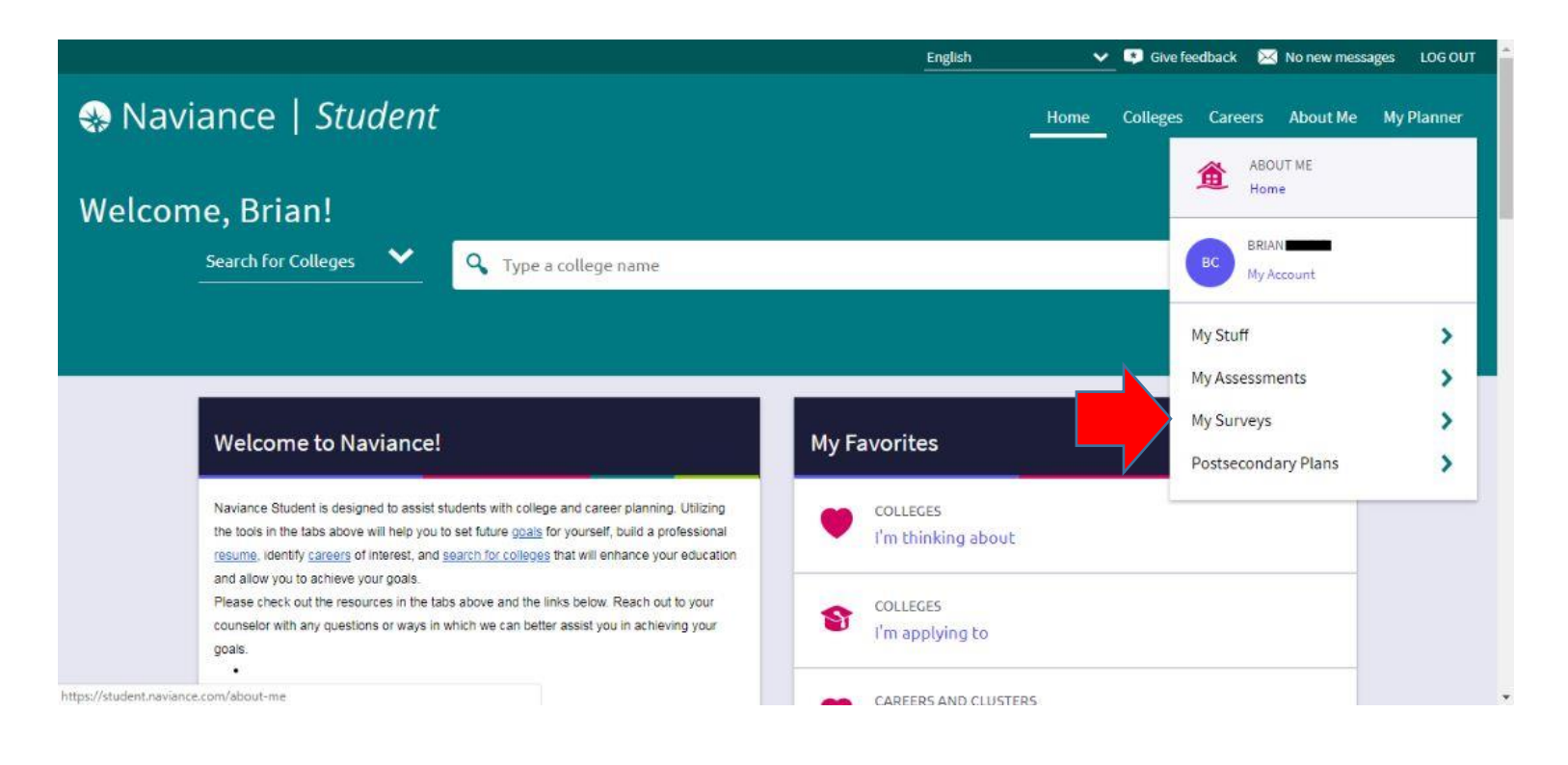

## 4. Click on "Surveys not Started"

|                                                                                                    | English 🗸 🖓 Give feedback 🔀 No new messages LOG OUT |
|----------------------------------------------------------------------------------------------------|-----------------------------------------------------|
| Naviance   Student                                                                                                    | Home Colleges Careers About Me My Planner           |
| Welcome, Brian!                                                                                                    | Back My Surveys  Surveys In progress                |
| Search for Colleges Y Type a college name                                                                                                    | Surveys Completed                                   |
|                                                                                                    | Surveys Not Started                                 |
| Welcome to Naviance!                                                                                                    | My Favorites                                        |
| Naviance Student is designed to assist students with college and career planning. Utilizing<br>the tools in the tabs above will help you to set future <u>goals</u> for yourself, build a professional<br>resume, identify careers of interest, and <u>search for colleges</u> that will enhance your education<br>and allow you to achieve your coals. | COLLECES<br>I'm thinking about                      |
| Please check out the resources in the tabs above and the links below. Reach out to your<br>counselor with any questions or ways in which we can better assist you in achieving your<br>goals.                                                                                                    | COLLEGES<br>I'm applying to                         |
|                                                                                                    | CAREERS AND CLUSTERS                                |

5. Click on "Senior Exit Survey"

|                                |                          | English 🛛 🗸 📮 Give feedback 🔀 No new messages 🛛 LOG OUT |
|--------------------------------|--------------------------|---------------------------------------------------------|
| Naviance   Stude               | ent                      | Home Colleges Careers About Me My Planner               |
| Quick Links                    | My Surveys               |                                                         |
| INTERESTING THINGS ABOUT<br>ME | Filter by<br>Not started | ~                                                       |
| Resume                         | Senior Exit Survey       |                                                         |
| Game plan                      | NOT STARTED              |                                                         |
| Documents                      |                          |                                                         |
| lenuoL                         |                          |                                                         |
| Survey history                 |                          |                                                         |
|                                |                          |                                                         |

## 6. Enter your ID number

|                                | English 🛛 🗸 🖓 Give feedback 🔀 No new messages 🛛 LOG OUT                                                                                                    |
|--------------------------------|----------------------------------------------------------------------------------------------------|
| Naviance   Stude               | ent Home Colleges Careers About Me My Planner                                                                                                    |
| Quick Links                    | Senior Exit Survey                                                                                                    |
| INTERESTING THINGS ABOUT<br>ME | A Note: Please save your answers often if you need longer than one hour to complete this form. You will be logged out of the survey after one hour if you have not changed the page. |
| Resume                         |                                                                                                    |
| Game plan                      | *1.                                                                                                    |
| Documents                      | Please enter your student ID number                                                                                                    |
| Journal                        |                                                                                                    |
| Survey history                 | Please provide at least one answer.                                                                                                    |
|                                |                                                                                                    |

7. For the **one** school you **will be** attending: Select "attending," "send final transcript," and "Accepted" under Final Decision. You can change the "App type" if you know it is **not** Regular Decision.

| Test scores                              | University of Illinois at Urbana-Cha                                                                             | mpaign                                    |                                     |   |
|------------------------------------------|----------------------------------------------------------------------------------------------------|-------------------------------------------|-------------------------------------|---|
| SURVEYS<br>Surveys In progress           | attending      send final transcrip     Waitlisted/Deferred     N/A     ✓                                        | Final decision<br>Accepted                | App type<br>Regular Decision 💙      |   |
| Surveys Completed<br>Surveys Not Started | Northern Illinois University          attending       send final transcrip         Waitlisted/Deferred       V/A | ot never applied Final decision Withdrawn | App type<br>Regular Decision        | _ |
|                                          | Northern Michigan University attending send final transcrip Waitlisted/Deferred N/A                              | t never applied Final decision Withdrawn  | <b>App type</b><br>Regular Decision |   |

8. For the schools you will NOT be attending, choose the reason you will not be attending from the drop down under Final Decision (i.e. "Denied" or "Withdrawn")

| Test scores       | University of Illinois at Urbana-Cha                   | mpaign                   |                                | - |
|-------------------|--------------------------------------------------------|--------------------------|--------------------------------|---|
| SURVEYS           | attending send final transcrip Waitlisted/Deferred N/A | Tinal decision Accepted  | App type<br>Regular Decision   |   |
| Surveys Completed | Northern Illinois University                           | ot 🗌 never applied       |                                |   |
|                   | Waitlisted/Deferred                                    | Final decision Withdrawn | App type<br>Regular Decision 💙 |   |
|                   | Northern Michigan University                           | ot 🗌 never applied       |                                | _ |
|                   | Waitlisted/Deferred                                    | Final decision Withdrawn | App type<br>Regular Decision   |   |

9. If you have no schools listed, please add the school that you will be attending for us to send your final transcript.

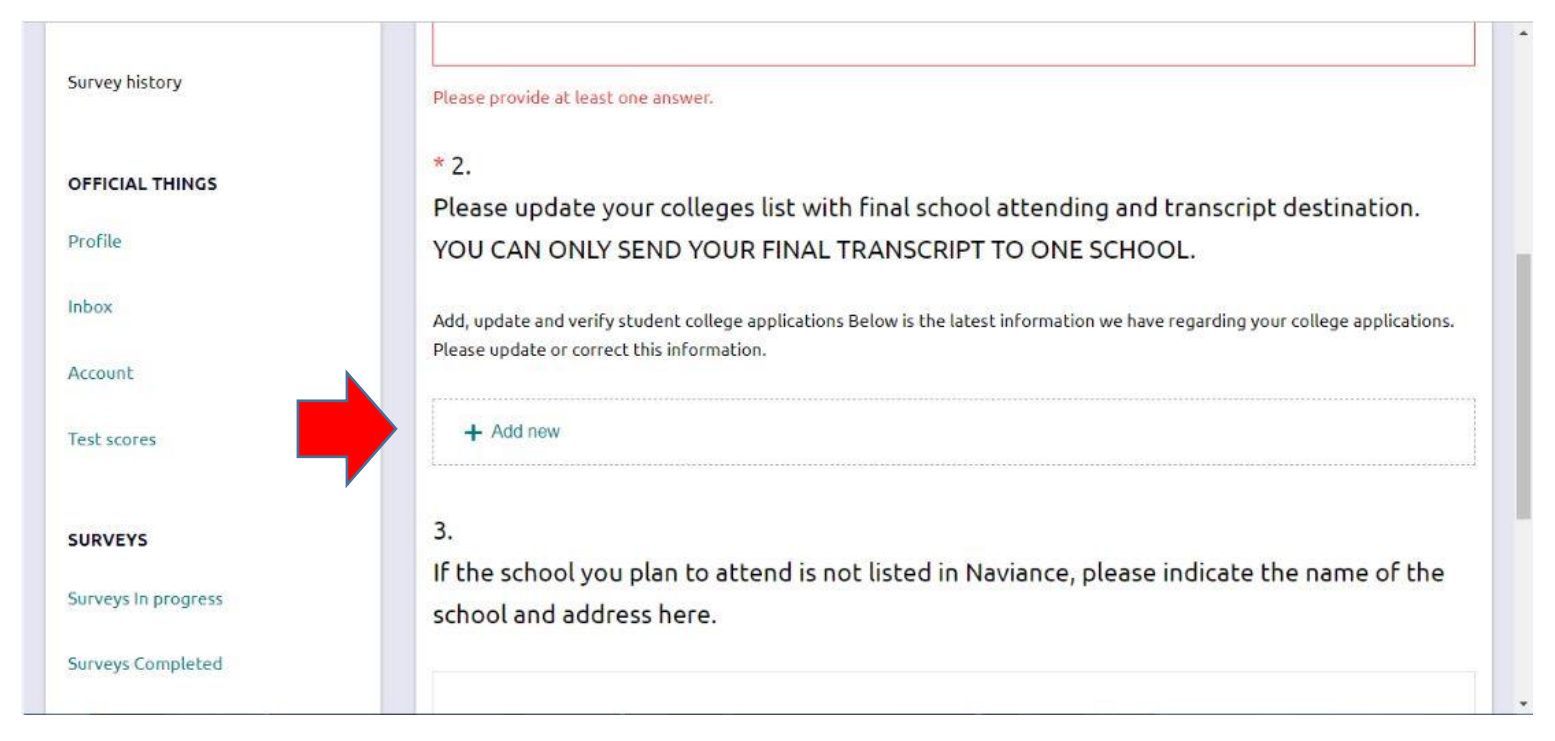

10. If for any reason, the school you will be attending does not exist in Naviance, please type the full name of the institution, and at least the city and state where it is located. (College of DuPage exists in Naviance- this is just to show the format).

| SURVEYS             | 3.<br>If the school you plan to attend is not listed in Naviance, please indicate the name of the                     |
|---------------------|----------------------------------------------------------------------------------------------------|
| Surveys In progress | school and address here.                                                                                              |
| Surveys Completed   | College of DuPage Clep Ellup II. (THIS SCHOOL EXISTS IN NAVIANCE, THIS IS IT IST AN EXAMPLE)                          |
| Surveys Not Started | College of <u>DUPage</u> , Giell <u>Clivit</u> , IL (THIS SCHOOL EXISTS IN <u>NAVIANCE</u> - THIS IS JUST AN EXAMPLE) |
|                     | SAVE AND COME BACK SAVE AND FINISH                                                                                    |

11. Click "Save and Finish."

| Waitlisted/Deferred                                                        | Final decision               |              | App type               |              |
|----------------------------------------------------------------------------|------------------------------|--------------|------------------------|--------------|
| N/A                                                                        | Withdrawn                    | ×            | Regular Decision       | •            |
| + Add new                                                                  |                              |              |                        |              |
| 3.                                                                         |                              |              |                        |              |
|                                                                            |                              |              |                        | <b>E</b> . 1 |
| If the school you plan to<br>school and address her                        | o attend is not listed<br>e. | in Naviance, | please indicate the na | me of the    |
| If the school you plan to<br>school and address here                       | o attend is not listed<br>e. | in Naviance, | please indicate the na | ime of the   |
| If the school you plan to<br>school and address here                       | e.                           | in Naviance, | please indicate the na | ime of the   |
| If the school you plan to<br>school and address here<br>SAVE AND COME BACK | e.<br>SAVE AND FINISH        | in Naviance, | please indicate the na | ime of the   |

## 12. Click "OK" to submit.

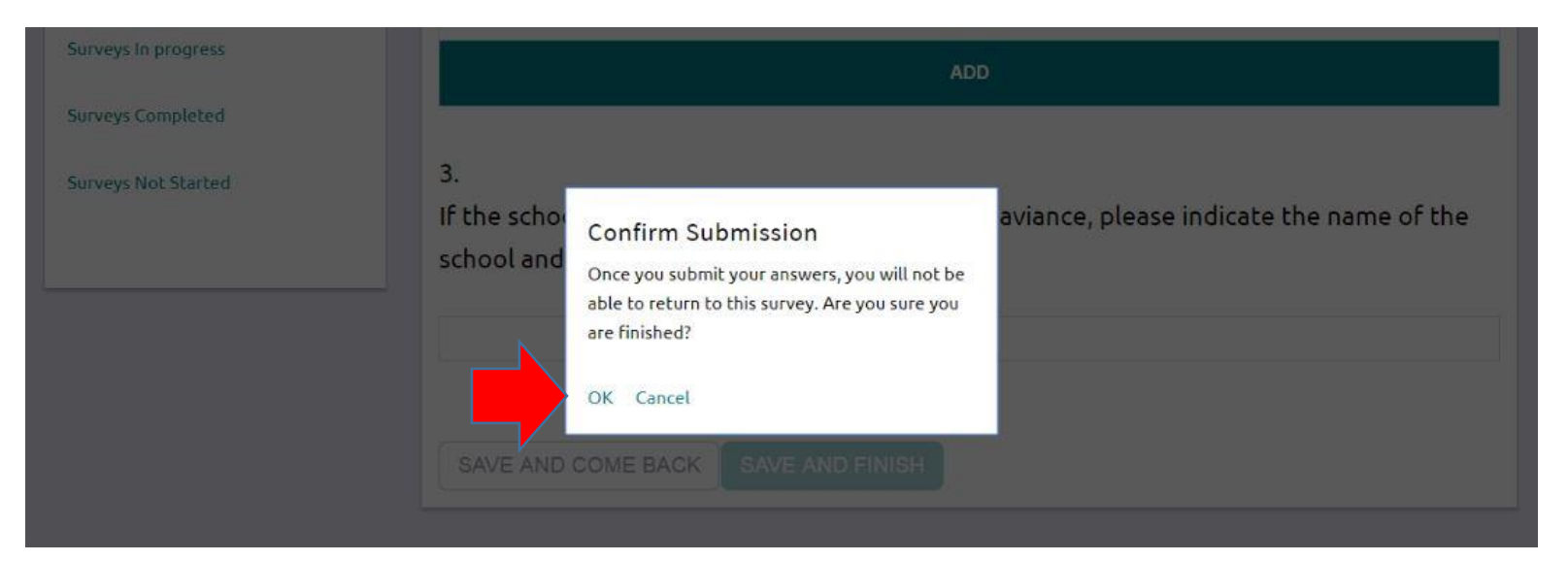